# Student Guide to using NameCoach in Canvas

NameCoach is a tool for individuals to create recordings of the pronunciation of their names, then have those recordings available to

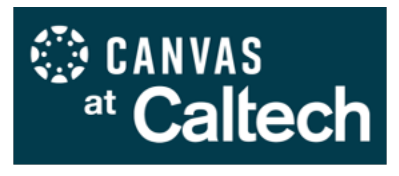

participants in their Canvas courses. NameCoach is integrated into all Canvas courses, and a campus NameCoach Directory (Caltech credential required – see page 3 for instructions) is also available at <u>https://amt.caltech.edu/namecoach-directory</u> to share pronunciations with those not in your classes.

Note that NameCoach does not allow you to change your name as it appears. To make changes or updates, log in at <u>https://access.caltech.edu/</u> and find My Personal Information in the Self-Service section.

# STEP 1: Access NameCoach in Canvas

| <b>Discussions</b> | 1. Login at <u>http://access.caltech.edu</u> with your Caltech credentials, and                                                                      |
|--------------------|----------------------------------------------------------------------------------------------------|
| Course Reserves    | select <b>Canvas</b> from the <b>Academic Services</b> section. Alternatively, login to Canvas directly at <u>https://caltech.instructure.com/</u> . |
| People             |                                                                                                    |
|                    | 2. Select any active course on your Dashboard and click the <b>NameCoach</b>                                                                         |
| NameCoach          | link in the left-side course navigation menu, which will initiate a course roster                                                                    |
|                    | sync. Your recording, if previously created, and the tools to create or update your                                                                  |
| <u>Zoom</u>        | recording will be available to the right of your name (below).                                                                                       |

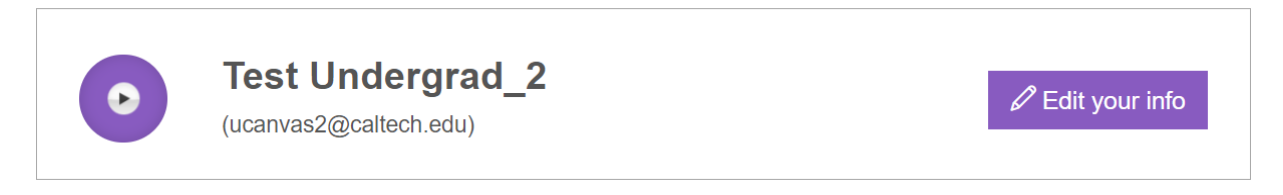

3. Course participants will be sorted into two tabs: **Recorded Names** and **Unrecorded Names**. Click on the play button in the **Name Pronunciation** column to hear a given recording.

| Recorded Names                             | Unrecorded Names |                                                                       |         |  |  |
|--------------------------------------------|------------------|-----------------------------------------------------------------------|---------|--|--|
| 1 person have recorded their name Search   |                  |                                                                       |         |  |  |
| Show entries per page 10 ~                 |                  |                                                                       |         |  |  |
| Name/email Last Nan                        | ne 🗸             | Name Pronunciation Invited At                                         | Actions |  |  |
| Test Undergrad_1<br>(ucanvas1@caltech.edu) |                  | Test Undergrad_1<br>Invited At: 08.01.2022<br>Recorded At: 07.28.2022 |         |  |  |
| Show entries per page                      | e 10 ✓           |                                                                       |         |  |  |

### STEP 2: Record your name

<u>NOTE</u>: Once a recording has been created, that recording will show in all Canvas courses in which the user is enrolled and which NameCoach is enabled, but will **not** be added to the campus NameCoach Directory at <u>https://amt.caltech.edu/namecoach-directory</u> until you complete Step 3.

- 1. Click on the **NameCoach** link from your selected course menu to find one of the following options under the **NameCoach info** header:
  - New users will see a **Record Name** link to the right of your name.

NameCoach info for NameCoach 1.3 LTI Test

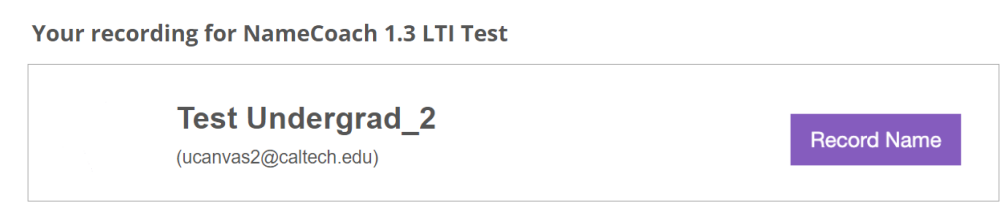

• Returning users will see a playback button on the left to check your existing recording, and an **Edit your info** button on the right. You can update your recording any time.

| 0 | Test Undergrad_2       | 🖉 Edit your info |
|---|------------------------|------------------|
|   | (ucanvas2@caltech.edu) |                  |

• Both options will bring up the same recording dialog box.

| 2. Choose <b>Phone</b><br>to receive an<br>automated<br>NameCoach<br>call in which<br>to record your<br>name. Provide<br>a phone<br>number and<br>click <b>Call Me</b><br><b>Now</b> to<br>receive a<br>callback with<br>voice prompts<br>that guide you | You can record your name by having the NameCoach system call you, or by using the Web recorder, or by uploading a file from your computer Having trouble recording? Phone Web Recorder Uploader                                            |
|----------------------------------------------------------------------------------------------------|----------------------------------------------------------------------------------------------------|
|                                                                                                    | Enter your phone number to record your name over an automated phone call.<br>+1  (201) 555-5555<br>(Input the phone number using only digits and the "+" symbol. US, UK, NZ, MX, KR, and Canada numbers are only allowed.)<br>Call me now! |
| through the<br>process. Click<br><b>Submit</b> when<br>you are done.                                                                                                    | By using these tools, I agree to the <u>Terms of Use</u> Submit         Close                                                                                                    |

Choose **Web Recorder** to use the microphone connected to your computer or device. Click on the **Record** button and follow the **Ready/Set/Record** prompts. Click **Submit** when you are done.

You can record your name by having the NameCoach system call you, or by using the Web recorder, or by uploading a file from your computer

| Having trouble recording?                                                                                                    |  |  |  |
|----------------------------------------------------------------------------------------------------|--|--|--|
| O Phone                                                                                                    |  |  |  |
| Web Recorder                                                                                                    |  |  |  |
| O Uploader                                                                                                    |  |  |  |
| Record your name using our web audio recorder.                                                                                                    |  |  |  |
| To record your name please click the "Record" button, wait till the end of the countdown, pronounce your name and click the same button again to stop recording. |  |  |  |
| 0.0/25.0<br><b>Precord</b>                                                                                                    |  |  |  |
| By using these tools, I agree to the Terms of Use                                                                                                    |  |  |  |
| Submit Close                                                                                                    |  |  |  |

# STEP 3: Add your recording to the campus NameCoach directory

- 1. Navigate to the campus NameCoach page at <a href="https://namecoach.caltech.edu/">https://namecoach.caltech.edu/</a>.
- 2. Complete the Single Sign-On (SSO) login with your Caltech username and password.
- There you will find a list of all NameCoach pages in which your recording appears; look for Caltech Name Profile to ensure that you linked successfully. Each user retains only one recording in their account, so if you Edit Preferred recording for any page, all listed pages will be updated with the new recording.
- 4. Review other Caltech community recordings at <a href="https://amt.caltech.edu/namecoach-directory">https://amt.caltech.edu/namecoach-directory</a>.

#### **Your Recordings**

| These recordings will appear on the respective Name Pages for which you were invited, and will be used to pronounce your name correctly. |                        |                                            |                                                       |  |
|----------------------------------------------------------------------------------------------------|------------------------|--------------------------------------------|-------------------------------------------------------|--|
| Name/Email                                                                                                    | Pronunciation<br>Notes | Name Recording (press play button to hear) | Edit Your Info                                        |  |
| Jodie Lee<br>(jlee@caltech.edu)                                                                                                    |                        | Jodie Lee                                  | C Edit Preferred recording for NameCoach 1.3 LTI Test |  |
| Jodie Lee<br>(jlee@caltech.edu)                                                                                                    |                        | Jodie Lee                                  | Caltech Name Profile                                  |  |

For help with NameCoach, email <u>canvas@caltech.edu</u> or <u>support@name-coach.com</u>.